## Adding Vehicles to your Driver Profile on Rideshare App

Ivee will provide all the documents and information you need when you rent a vehicle from us.

## Lyft

- Log into your driver account on <u>lyft.com</u> OR go to your Lyft Driver app on your phone
- Under the "Vehicles" side tab, click "Add vehicle" OR click on your profile picture → "Vehicle" → "+" → "Add a personal vehicle"
- **Populate** fields for the Ivee vehicle you have reserved:
  - Year, Make, Model, # of doors, Color, # of seatbelts, State, License plate #
- **Upload** documents for the vehicle you have reserved (provided by lvee after you have made a reservation):
  - Vehicle Insurance
    - Certificate of Insurance this will list your name as the insured for the lvee vehicle you have reserved
  - Vehicle Inspection Form
    - All of Ivee's vehicles have been inspected and approved in California by Lyft

## Uber

- Log into your driver account on <u>uber.com</u> OR go to your Uber Driver app on your phone
- Click on "My Profile" under your name on the top right corner, then go to the "Vehicles" tab and click "Add Vehicle" OR click on your profile picture → "Account" → "Vehicles" → "Add a Vehicle"
- **Populate** fields for the Ivee vehicle you have reserved:
  - Make, Model, Year, License plate #, Vehicle Color
- **Upload** documents for the vehicle you have reserved (provided by lvee after you have made a reservation):
  - Vehicle Registration
    - All of Ivee's vehicles are registered in California
  - Vehicle Insurance
    - Certificate of Insurance this will list your name as the insured for the lvee vehicle you have reserved
  - Vehicle Inspection Form
    - All of Ivee's vehicles have been inspected and approved in California by Uber
- **Pro tip:** to start chatting with a live Uber agent online, go to this <u>link</u>. Under "Help", click on "Chat with Support".